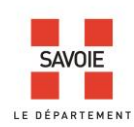

#### 1. Créez votre compte

## 2. Connectez-vous à votre compte lecteur, si vous êtes inscrit parmi nos lecteurs.

#### 3. Réservez en ligne.

°°\_\_\_\_°°

## **<u>1. Créer votre compte</u>**

#### **1.1.** Cliquez sur *Créer un compte*.

| Identification                   |                        |                                       |  |
|----------------------------------|------------------------|---------------------------------------|--|
| Veuillez saisir vos identifiants |                        |                                       |  |
| Utilisateur*                     |                        |                                       |  |
| Mot de passe*                    | 1                      |                                       |  |
|                                  | * Champs obligatoires. | Créer un compte<br>Mot de passe perdu |  |
|                                  |                        | Entrer                                |  |
|                                  |                        |                                       |  |
|                                  |                        |                                       |  |

**1.2.** Remplir le formulaire (attention aux champs obligatoires \*) puis cliquer sur *Créer un compte*.

| Courriel *     | lucien.manege@hotmail.com |              |                                             |
|----------------|---------------------------|--------------|---------------------------------------------|
| Mot de passe * |                           |              | Le courriel est votre identifiant ou        |
| Confirmation * |                           |              | nom d'utilisateur.                          |
| Civilité       | Monsieur                  | •            |                                             |
| Nom *          | MANEGE                    |              | CONSEIL = le mot de passe doit              |
| Prénom *       | Lucien                    |              | comporter au moins 2 typologie(s) de        |
| Adresse        | 50 rue de la Libération   |              | caractère parmi les suivantes :             |
| Code postal    | 75000                     |              | caractères alphabétiques caractères         |
| Ville          | PARIS                     |              | numériques, caractères spéciaux (1 " #      |
| Pays           | FRANCE                    | •            | full enques, caracteres speciality (: $\pi$ |
|                | * Champs obligatoires.    |              | 5% () '+,/., -? @).                         |
|                |                           | Créer compte |                                             |
|                |                           |              |                                             |
|                |                           |              |                                             |

Archives départementales 244 quai de la Rize 73000 Chambéry

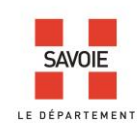

#### 1.3. BIENVENUE. Vous avez créé un compte internaute.

Vous pouvez maintenant réserver 3 documents.

| Recherche simple                    | Recherche guidée         | Réservation | Savoie-ar(<br>Archives départer | chives.fr                                    |
|-------------------------------------|--------------------------|-------------|---------------------------------|----------------------------------------------|
|                                     |                          |             | Connecté : M. L                 | ucien MANEGE Me déconnecter                  |
|                                     |                          |             |                                 |                                              |
| Création de compte                  |                          |             |                                 | En savoir plus                               |
| Formulaire inscription              |                          |             |                                 | Aide à la recherche                          |
| Vous êtes maintenant connecté en ta | nt que M. Lucien MANEGE. |             |                                 | Les Archives départementales de<br>la Savoie |
| Déconnexion                         |                          |             |                                 |                                              |
|                                     |                          |             |                                 |                                              |

Si vous souhaitez vous connecter, votre identifiant ou votre nom d'utilisateur est votre courriel.

| Recherche simple                 | Recherche guidée           |                                                   |
|----------------------------------|----------------------------|---------------------------------------------------|
|                                  |                            |                                                   |
|                                  |                            |                                                   |
|                                  |                            |                                                   |
| Identification                   |                            |                                                   |
| Veuillez saisir vos identifiants |                            |                                                   |
|                                  | Utilisateur* lucien.manege | @hotmail.com                                      |
|                                  | Mot de passe*              |                                                   |
|                                  | * Champs ob                | Nigatoires. Créer un compte<br>Mot de passe perdu |
|                                  |                            | Entrer                                            |

Lorsque vous nous rendrez visite, ce compte sera transformé en compte lecteur.

°°\_\_\_\_\_°

#### 2. Connectez-vous à votre compte, si vous êtes inscrit parmi nos lecteurs.

- Saisissez votre identifiant : il correspond au code numérique présent sur votre carte lecteur.

- Saisissez votre mot de passe : il comporte les deux premières lettres de votre nom de famille en majuscule + date de naissance.

Exemple 1 : Jean Sibuet né le 12 mai 1940 = SI-12051940 Exemple 2 : Anne-Marie Dupuis née le 15 juin 1962 = DU-15061962

#### Vous pouvez maintenant réserver 5 documents par jour

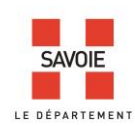

# 3. Réservez en ligne

**4** Scénario 1. Vous connaissez précisément la référence du document que vous souhaitez consulter.

- Cliquez sur réservation.

| Recherche simple | Recherche guidée |
|------------------|------------------|
| Réservation      |                  |
|                  |                  |
|                  |                  |
|                  |                  |
| Votre recherche  |                  |
|                  | Bacharcher       |
|                  | Reuleiulei       |
|                  |                  |

- Remplir le formulaire de réservation.

| Réservation de docume                                                                                                    | nt(s) po                                     | our ui                            | n autr                            | re jou                          | r                              |                      |                      |                                                                    |
|----------------------------------------------------------------------------------------------------|----------------------------------------------|-----------------------------------|-----------------------------------|---------------------------------|--------------------------------|----------------------|----------------------|--------------------------------------------------------------------|
| Date                                                                                                    |                                              |                                   |                                   |                                 |                                |                      |                      |                                                                    |
|                                                                                                    | •                                            |                                   | Octo                              | bre 2                           | 2020                           |                      | •                    |                                                                    |
|                                                                                                    | D                                            | L                                 | м                                 | М                               | J                              | v                    | s                    |                                                                    |
|                                                                                                    |                                              |                                   |                                   |                                 | 1                              | 2                    | 3                    |                                                                    |
|                                                                                                    | 4                                            | 5                                 | 6                                 | 7                               | 8                              | 9                    | 10                   |                                                                    |
|                                                                                                    | 11                                           | 12                                | 13                                | 14                              | 15                             | 16                   | 17                   |                                                                    |
|                                                                                                    | 18                                           | 19                                | 20                                | 21                              | 22                             | 23                   | 24                   |                                                                    |
|                                                                                                    | 25                                           | 26                                | 27                                | 28                              | 29                             | 30                   | 31                   |                                                                    |
| Cote                                                                                                    |                                              |                                   |                                   |                                 |                                |                      |                      | -                                                                  |
|                                                                                                    |                                              |                                   |                                   |                                 |                                |                      |                      | Réserver                                                           |
| Informations                                                                                                    |                                              |                                   |                                   |                                 |                                |                      |                      |                                                                    |
| Vous pouvez réserver 5<br>Réservations pour le len<br>d'être disponibles à 9h3<br>Attention, les réservation<br>(vacances scolaires de l | docum<br>demair<br>0.<br>ns de d<br>Noël) ne | ent(s<br>i : les<br>ocum<br>e son | ) par<br>s dem<br>nents<br>it pas | journ<br>ande<br>effec<br>prise | ée.<br>s enr<br>tuées<br>es en | egist<br>pen<br>comp | rées<br>dant<br>ote. | après 17h00, sont susceptibles<br>la fermeture annuelle du service |

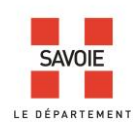

Renseignez le champ *Date* : choisir une date dans le calendrier proposé.
NB = les Archives départementales sont fermées le lundi

- Renseignez le champ *Cote* : saisissez la référence du document. Le logiciel transforme automatiquement votre référence en cote normalisée.

Exemple : 1382W 2 devient 1382W/2 ou 11M 23 devient 11M/23.

- Cliquer sur Réserver

| Réservation de d                                                                                       | ocument(s) pour un autre jour                                                                                                    |                                                                                 |
|----------------------------------------------------------------------------------------------------|----------------------------------------------------------------------------------------------------|---------------------------------------------------------------------------------|
| Date                                                                                                   | 14/10/2020                                                                                                    |                                                                                 |
| Cote                                                                                                   | <u>1382W</u> 52                                                                                                    |                                                                                 |
|                                                                                                    |                                                                                                    | Réserver                                                                        |
| Informations                                                                                           |                                                                                                    |                                                                                 |
| Vous pouvez rése<br>Réservations pou<br>d'être disponibles<br>Attention, les rése<br>(vacances scolair | erver 5 document(s) par journée.<br>r le lendemain : les demandes enregistré<br>; à 9h30.<br>ervations de documents effectuées penda<br>res de Noël) ne sont pas prises en compte | es après 17h00, sont susceptibles<br>ant la fermeture annuelle du service<br>e. |

## Puis sur Confirmer

| Date            | 14/10/2020                                                                         |
|-----------------|------------------------------------------------------------------------------------|
| Cote            | 1382W/52                                                                           |
|                 | Libellé : - (1382W/52)                                                             |
|                 | Pièce : <ul> <li>La cote complète</li> <li>Autre pièce (saisie libre .)</li> </ul> |
|                 | Annuler Confirmer                                                                  |
| Informations    |                                                                                    |
| Vous pouvez rés | erver 5 document(s) par journée.                                                   |

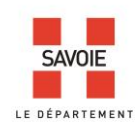

NB = le logiciel choisit par défaut la communication du document dans son intégralité, car c'est la pratique choisie par les Archives départementales.

#### Votre document est réservé !

| Réservation                                                                                                    | de docume | ent(s) pour | un autre | e jour                          |            |         |  |
|----------------------------------------------------------------------------------------------------|-----------|-------------|----------|---------------------------------|------------|---------|--|
| Date                                                                                                    |           |             |          |                                 |            |         |  |
| Cote                                                                                                    |           |             |          |                                 |            |         |  |
|                                                                                                    |           |             |          |                                 | Rés        | erver   |  |
| Informations<br>Vous pouvez réserver 5 document(s) par journée.<br>Réservations pour le lendemain : les demandes enregistrées après 17h00, sont susceptibles<br>d'être disponibles à 9h30.<br>Attention, les réservations de documents effectuées pendant la fermeture annuelle du service<br>(vacances scolaires de Noël) ne sont pas prises en compte. |           |             |          |                                 |            |         |  |
| Suivi des rés                                                                                                    | ervations |             |          |                                 |            |         |  |
| Vous avez 1 document réservé.                                                                                                    |           |             |          |                                 |            |         |  |
| Cote                                                                                                    | Libellé   | Extrait     | Motif    | Etat                            | Date       | Action  |  |
| 1382W/52                                                                                                    |           |             |          | Réservé<br>(Attente validation) | 14/10/2020 | Annuler |  |

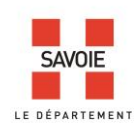

# Scénario 2. Vous ne connaissez pas précisément la référence du document que vous souhaitez consulter : vous devez la rechercher et ensuite réserver à partir du résultat de votre recherche.

- Un exemple de recherche :

| <b>Recherche dans tous les fonds</b><br>Pour plus d'informations sur ce formulaire, cliquez sur le recherche                                                                | chevron à gauche de l'intitulé de la                        |
|----------------------------------------------------------------------------------------------------|-------------------------------------------------------------|
| Votre recherche                                                                                                    | Conserver cette recherche >>                                |
| Recherche par cote : 11m 12                                                                                                    | Affiner la recherche                                        |
| 1 réponse   🖶 🔁                                                                                                    | Trier par Pertinence <b>v</b>                               |
| Cote : 11M 12                                                                                                    | 1875-1892                                                   |
| Interdits de séjour, dossiers individuels : lettres P à                                                                                                    | à Z.                                                        |
| source Producteur : Préfecture de la Savoie                                                                                                    | 严                                                           |
| M - Fonds la Préfecture (IR1204) Police administrativ<br>police judiciaire (1860-1970). > Police des étrangers : e<br>séjour, saisonniers, commerçants étrangers. > 11M 1 à | re, sureté générale et expulsions, interdictions de 11M 100 |
|                                                                                                    |                                                             |

1- Dès l'affichage du résultat, vous avez la possibilité de réserver directement la cote en cliquant sur l'icône

2- Vous pouvez également cliquer sur l'analyse pour obtenir le détail de la description.

| Recherche dans tous les for                                                                                                    | nds                                                                                             |
|----------------------------------------------------------------------------------------------------|-------------------------------------------------------------------------------------------------|
| Pour plus d'informations sur ce formulaire, cliq<br>recherche                                                                                 | uez sur le chevron à gauche de l'intitulé de la                                                 |
|                                                                                                    |                                                                                                 |
| Votre recherche                                                                                                    | Conserver cette recherche >>                                                                    |
| Recherche par cote : 11m 12                                                                                                    | Affiner la recherche                                                                            |
|                                                                                                    |                                                                                                 |
| 1 rénonse 💼 🖶                                                                                                    | Trier par Pertinence 🔻                                                                          |
|                                                                                                    |                                                                                                 |
|                                                                                                    |                                                                                                 |
| Cote : 11M 12                                                                                                    | 1875-1892                                                                                       |
| Interdits de séjour, dossiers individuels : I                                                                                                 | ettres P à Z.                                                                                   |
| source Producteur : Préfecture de la Savoie                                                                                                   | <del>ک</del>                                                                                    |
| M - Fonds la Préfecture (IR1204) Police ad.<br>police judiciaire (1860-1970). > Police des étr<br>séjour, saisonniers, commerçants étrangers. | ministrative, sureté générale et<br>rangers : expulsions, interdictions de<br>> 11M 1 à 11M 100 |
|                                                                                                    |                                                                                                 |

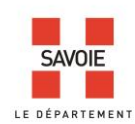

L'outil de réservation est alors accessible sur la droite de l'écran.

| Cote : 11M 12 🔪 M - Fonds la Préfecture (IR1204) Police > Police des étrangers : expulsions, interdictions > 11M 1 à 11M 100 | 🔪 📜 💾 👘 🛣 🏅 |
|----------------------------------------------------------------------------------------------------|-------------|
| Interdits de séjour, dossiers individuels : lettres P à Z.                                                                   |             |
| Date<br>1875-1892                                                                                                    |             |
| Conditions d'accès<br>Communicable                                                                                           |             |
| Mots-clés matière<br>Etranger ; Interdit de séjour                                                                           |             |

Pour vous aider dans votre recherche, laissez-vous guider par les conseils de recherche dispensés dans la procédure : Faire une recherche sur les portails internet et intranet des Archives départementales